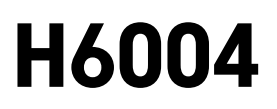

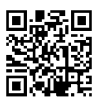

# EMOS Pet Care krmítko 4l PET-104

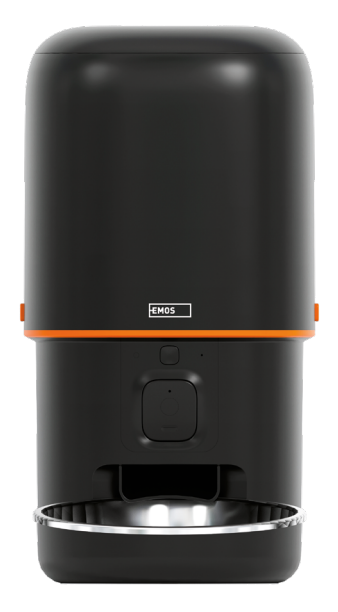

# CObsah

| ,<br>Bezpečnostní pokyny | 2  |
|--------------------------|----|
| Obsah balení             | 4  |
| Technická specifikace    | 5  |
| Popis zařízení           | 6  |
| Instalace a montáž       | 8  |
| Ovládání a funkce        | 13 |
| Řešení problémů FAQ      | 16 |
| •                        |    |

### Bezpečnostní pokyny

Před instalací či používáním výrobku si nejprve kompletně přečtěte pokyny obsažené v návodu k obsluze a ujistěte se, že jim rozumíte. Tento dokument a balení uschovejte pro případné budoucí použití.

### VAROVÁNÍ

### Bezpečnostní riziko:

- Baterie nedemontujte, neotvírejte ani nerozbíjejte.
- Krmítko nepoužívejte u zvířat, která nedosáhnou na zásobník na krmivo, nebo u zvířat s jakýmkoli tělesným postižením.
- Nepoužívejte krmítko venku.
- Nepoužívejte mokré, konzervované nebo vlhké krmivo.
- Pravidelně kontrolujte baterie. Před odjezdem na delší dobu vždy vyměňte baterie za nové.
- Nezvedejte krmítko za víko, zásobník na krmivo nebo misku na krmivo. Základnu zvedejte a přenášejte oběma rukama, přičemž krmítko udržujte ve vzpřímené poloze.
- Používejte pouze vhodné suché krmivo s granulemi o průměru 2–15 mm. Větší granule mohou uvíznout v otvoru pro krmivo.
- Nevkládejte prsty do dávkovacího otvoru krmiva ani nedovolte, aby se prsty dotýkaly rotoru.

### Elektrické riziko:

- Nesprávná instalace a/nebo používání mohou způsobit úraz elektrickým proudem nebo požár.
- Před vlastní instalací si přečtěte návod a vezměte v úvahu specifické vlastnosti prostoru a umístění, kde bude výrobek instalován.
- Přístroj neotevírejte, nerozebírejte, neupravujte a neměňte, pokud k tomu neexistuje zvláštní pokyn v návodu.
- Každé neoprávněné otevření nebo oprava má za následek ztrátu všech odpovědností, práv na výměnu a záruk.
- Používejte vždy pouze originální napájecí kabel.
- Výrobek lze napájet pouze napětím, které odpovídá údajům uvedeným na označení výrobku.
- Servisní zásahy na tomto výrobku smí provádět pouze kvalifikovaný technik, sníží se tak riziko úrazu elektrickým proudem.
- Před čištěním odpojte výrobek od napájení.
- Výrobek nesmí používat osoby (včetně dětí), kterým jejich fyzické, smyslové nebo duševní schopnosti nebo nedostatek zkušeností a znalostí brání v bezpečném používání výrobku bez dozoru nebo poučení.
- Čištění a uživatelskou údržbu nesmí provádět děti bez dozoru.
- Neponořujte výrobek do vody ani jiných kapalin.

### Riziko požáru:

 Výrobek nepoužívejte, pokud je jakákoli část poškozená nebo vadná. Poškozený nebo vadný výrobek okamžitě vyměňte.

### Riziko udušení:

• Nenechte děti, aby si hrály s obalovým materiálem. Obalový materiál uchovávejte mimo dosah dětí.

### Riziko popálení chemikáliemi:

• Nevystavujte články či baterie mechanickému namáhání.

### UPOZORNĚNÍ

### Riziko zakopnutí:

• Napájecí kabel i výrobek je vždy nutné umístit tak, aby nepřekážel v místech, kudy se běžně chodí.

### OZNÁMENÍ

### Riziko poškození výrobku:

- Výrobek používejte pouze tak, jak je popsáno v tomto dokumentu.
- Zabraňte pádu výrobku a chraňte jej před nárazy.
- Při čištění výrobku nepoužívejte agresivní chemické čisticí prostředky.
- Dohlížejte na děti, aby si s výrobkem nehrály.

EMOS spol. s r.o. prohlašuje, že výrobek H6004 je ve shodě se základními požadavky a dalšími příslušnými ustanoveními směrnic. Zařízení lze volně provozovat v EU.

Prohlášení o shodě lze najít na webových stránkách http://www.emos.eu/download.

Zařízení lze provozovat na základě všeobecného oprávnění č. VO-R/10/07.2021-8 v platném znění.

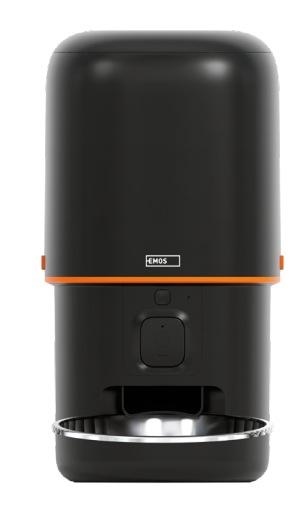

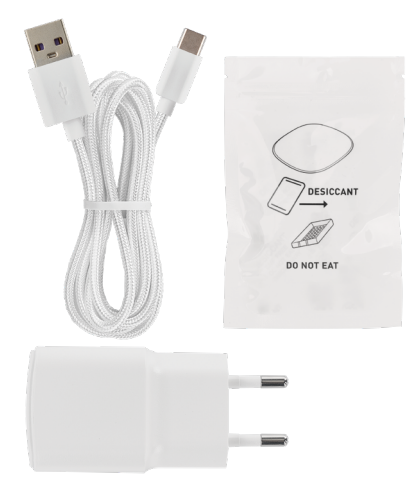

### Obsah balení

Krmítko Pohlcovač vlhkosti (Silica gel) USB kabel Napájecí adaptér Nerezová miska Držák na misku

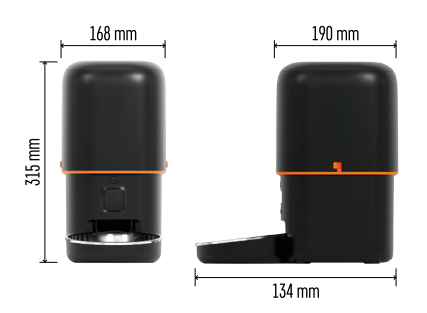

### Technická specifikace

Napájení: 5 V/1 A max. 5 W / 3× 1,5V Baterie (typ D) Připojení: 2.4GHz IEEE802.11 b/g/n + 5GHz IEEE 802.11 a/n Kapacita krmiva: 4 l Průměr granulí: 2–15 mm Rozměry: 210 × 190 × 325 mm Způsob krmení: Manuální, časované, skrz aplikaci Maximální počet automatických krmení za den: 15 Maximální počet porcí v jednom krmení: 99 Váha jedné porce krmiva: 5–6 g

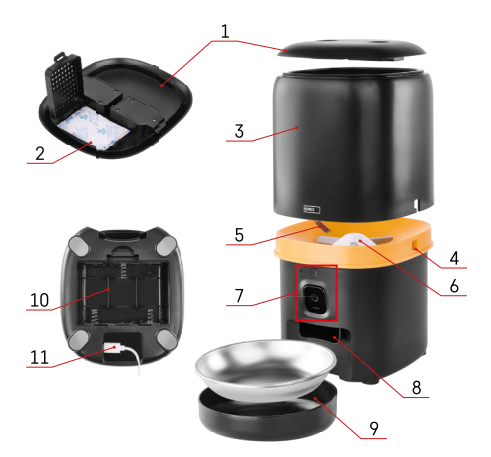

### Popis zařízení

### Popis krmítka

- 1 Horní kryt nádoby na granule
- 2 Prostor pro pohlcovač vlhkosti
- 3 Nádoba na granule
- 4 Zámek pro uchycení nádoby
- 5 Senzor nedostatku granul
- 6 Rotační podavač granul
- 7 Kamerová jednotka
- 8 Dávkovací otvor
- 9 Miska
- 10 Prostor pro baterie
- 11 USB-C port

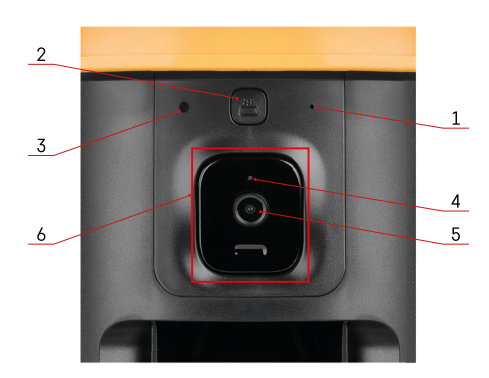

### Popis kamerové jednotky

- 1 Mikrofon
- 2 Tlačítko pro manuální krmení / Wi-Fi párovací tlačítko
  - Dvojím stisknutím spustíte ruční krmení. Při ručním krmení se vždy uvolní 1 porce.
  - Dlouhým stisknutím na 5 sekund resetujete Wi-Fi připojení a všechna nastavení krmítka.
- 3 Senzor světla
- 4 LED stavová dioda
- 5 Objektiv
- 6 Polohovatelná kamerová jednotka

| Chování stavové LED diody | Popis                                                                                                    |  |
|---------------------------|----------------------------------------------------------------------------------------------------|--|
| Svítí modře               | Krmítko se zapíná                                                                                                    |  |
| Bliká červeně             | Krmítko čeká na konfiguraci sítě Wi-Fi; (Připraveno<br>k párování)                                                         |  |
| Svítí červeně             | Krmítko je nakonfigurován pro síť Wi-Fi a snaží<br>se připojit. Pokud se připojení nezdaří, bude trvale<br>svítit červeně. |  |
| Bliká zeleně              | Krmítko se pokouší připojit k síti Wi-Fi.                                                                                  |  |
| Svítí zeleně              | Krmítko je připojeno k Wi-Fi síti. V nastavení lze<br>vypnout.                                                             |  |
| Bliká modře               | Krmítko se zaseklo a je potřeba jej odblokovat.                                                                            |  |
| lesvítí                   | Krmítko je vypnuto.                                                                                                    |  |
|                           | Upozornění: Pokud je krmítko napájeno pouze<br>bateriemi, indikátor je vypnutý.                                            |  |

### Připojení

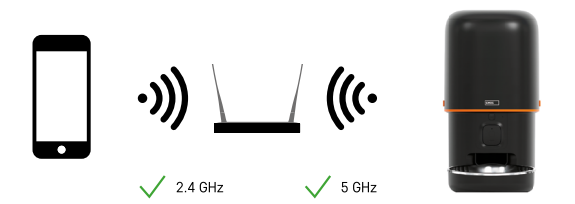

Tohle zařízení se dokáže připojit k 2,4 a 5 GHz Wi-Fi frekvenci.

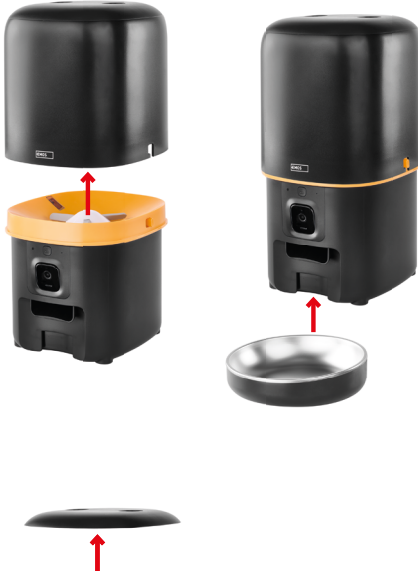

### Instalace a montáž

Nádobu na granule umístěte na horní část základny tak, aby se zámek vsunul do příslušných otvorů. Nádobu následně upevněte daným zámkem pro správné a bezpečné uchycení. K základně krmítka můžete také připevnit misku.

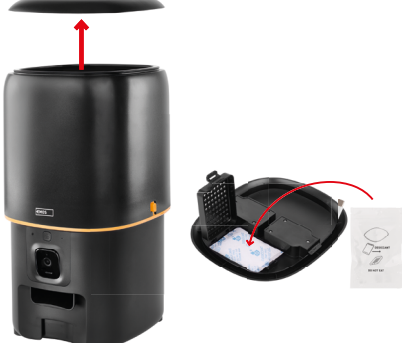

Naplňte nádobu granulemi. Do horního krytu nádoby vložte pohlcovač vlhkosti a umístěte kryt zpátky na nádobu a ujistěte se, že kryt správně a pevně zapadne do úchytů.

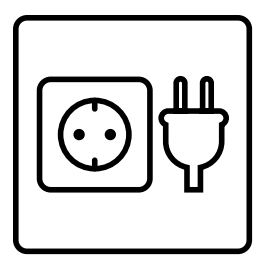

Připojte krmítko ke zdroji napájení nebo vložte baterie.

Poznámka: Záložní baterie je určena pro krátkodobé alternativní napájení při výpadku elektrické sítě. Pokud je k dispozici pouze baterie, krmítko se po 3 minutách bez provozu přepne do režimu spánku. Když je v režimu spánku, Wi-Fi síť a všechny operace v aplikaci budou nedostupné. Krmítko bude i nadále normálně krmit v naplánovaném čase krmení.

Dobíjecí baterie se nedoporučují, protože mohou způsobit nepřesné údaje o stavu napájení.

### Párování s aplikací

Instalace aplikace EMOS GoSmart

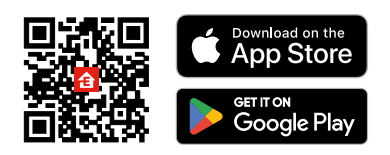

Aplikace je k dispozici pro Android a iOS prostřednictvím Google Play a App Store. Ke stažení aplikace prosím naskenujte příslušný QR kód.

### Mobilní aplikace EMOS GoSmart

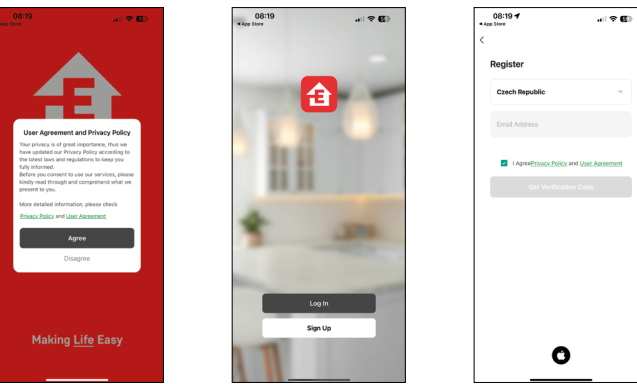

Otevřete aplikaci EMOS GoSmart a potvrďte zásady ochrany osobních údajů a klikněte na "Souhlasím". Vyberte možnost "Registrace".

Zadejte název platné emailové adresy a zvolte heslo.

Potvrďte souhlas se zásadami ochrany osobních údajů.

Zvolte "Registrovat".

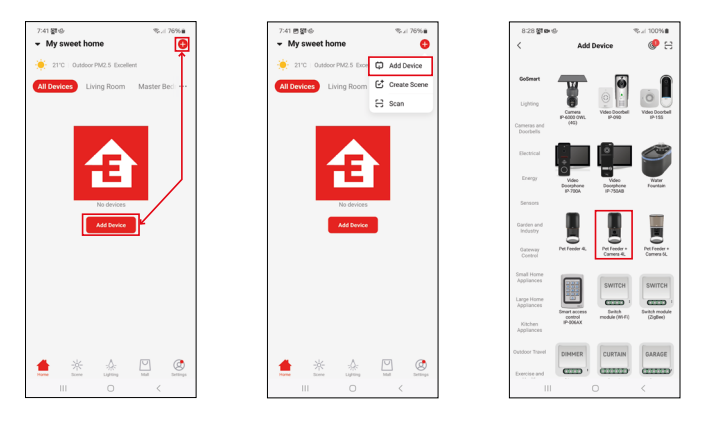

Vyberte možnost "Přidat zařízení".

Zvolte kategorii produktů GoSmart a vyberte zařízení Pet Feeder + Camera 4L.

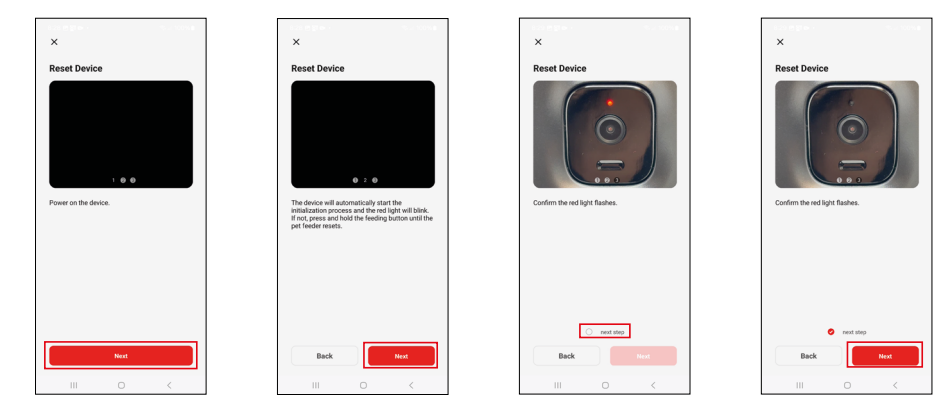

Připojte napájení krmítka.

Resetujte zařízení pomocí Wi-Fi párovacího tlačítka. Ujistěte se, že červená LED dioda bliká.

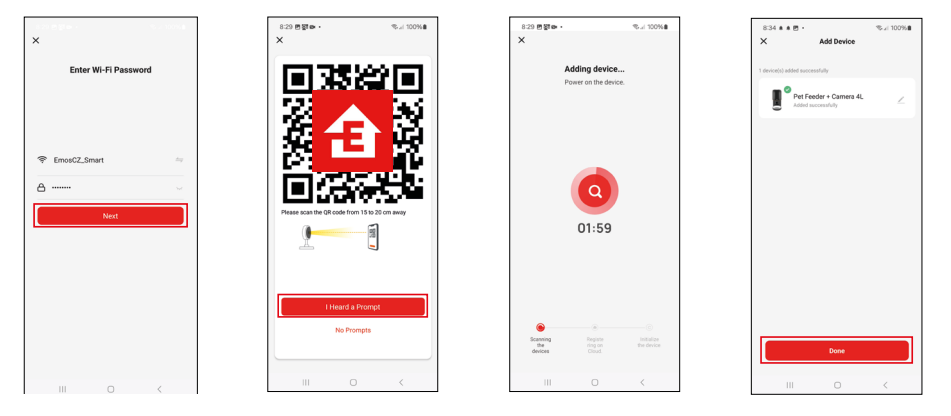

Zadejte jméno a heslo od vaší Wi-Fi sítě. Tyhle údaje zůstávají zašifrované a slouží k tomu, aby kamera uměla komunikovat s vaším mobilním zařízením na dálku.

Namiřte vygenerovaný QR kód na kameru krmítka a podržte jej, dokud neuslyšíte zvonění. Po zaznění tohoto zvuku pokračujte kliknutím na tlačítko.

Vygenerovaný QR kód nasměrujte na kameru

Proběhne automatické vyhledání zařízení.

Zařízení je vyhledáno.

Potvrďte tlačítkem "Hotovo".

### Ikony a kontrolky

Popis kontrolek v aplikaci

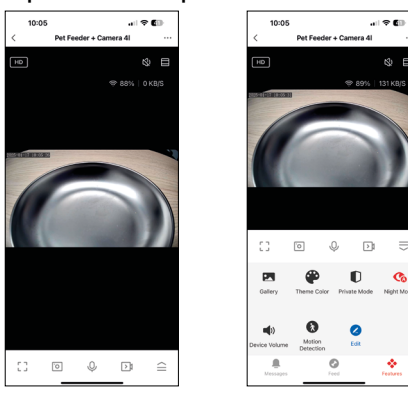

⊗ ⊟

 $\equiv$ 

Co

÷

| • • •             | Rozšiřující nastavení                                                 |
|-------------------|-----------------------------------------------------------------------|
| HD                | Přepínaní kvality videa (HD / SD)                                     |
| Ċζγ)              | Ztlumit                                                               |
|                   | Přiblížení                                                            |
| হ্ন 98%   48 KB/S | Kvalita a rychlost signálu                                            |
| Г Л<br>Ц Ј        | Režim na celou obrazovku                                              |
| Ö                 | Pořizování obrázků pomocí aplikace a ukládání do mobilního alba       |
| Ŷ                 | Mluvit                                                                |
| <b>≥</b> 1        | Pořízení videa pomocí aplikace a uložení do mobilního alba            |
| $\widehat{=}$     | Rozbalit menu                                                         |
|                   | Podívat se na videa a fotografie pořízené aplikací                    |
| e                 | Světlý režim / tmavý režim                                            |
| D                 | Privátní režim – kamera přestane snímat a nahrávat                    |
|                   | Nastavení nočního režimu. Doporučujeme nastavit na AUTO.              |
| <b>(</b> )        | Nastavení hlasitosti                                                  |
| 8                 | Detekce pohybu – kamera vás upozorní, pokud zaznamená jakýkoliv pohyb |
| 2                 | Úprava ikon + možnost přidání ovládaní jiného zařízení                |
| <u> </u>          | Zobrazení hlášení (Detekce pohybu)                                    |
| S                 | Nastavení a spuštění krmení                                           |

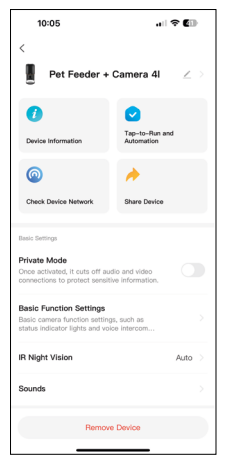

| 10:05                                                                                                    | ? 🗊                     |
|----------------------------------------------------------------------------------------------------|-------------------------|
| <<br>Juunua                                                                                                   |                         |
| Advanced Settings                                                                                             |                         |
| Detection Alarm Settings<br>Turn on the alarm switch, and when the<br>device detects a moving object, an alar | >                       |
| Device Settings                                                                                               |                         |
| Offline Notification                                                                                          |                         |
| General Settings                                                                                              |                         |
| Help Center                                                                                                   |                         |
| Add to Home Screen                                                                                            |                         |
| Device Update                                                                                                 | No updates<br>available |
| Security Settings                                                                                             |                         |
| Device Restart                                                                                                |                         |
| Remove Device                                                                                                 |                         |

### Popis rozšiřujících nastavení

- Third-Party Control Nastavení hlasových asistentů
- Device information Základní informace o zařízení a jeho majiteli
- Check device network diagnostika sítě
- Share Device Sdílení správy zařízení jinému uživateli
- Private mode Po zapnutí kamera přestane snímat a nahrávat
- Basic Function Settings Nastavení LED stavové diody, Časového vodoznaku při živém náhledu a typu komunikace
- IR Night Vision Nastavení nočního režimu
- Sounds nastavení hlasitosti
- Detection Alarm Settings Nastavení detekce pohybu a jejího časového plánu.
- Offline Notification Aby se předešlo neustálým připomínkám, bude odesláno upozornění, pokud zařízení zůstane offline déle než 30 minut.
- Help Center Zobrazení nejčastějších otázek společně s jejich řešeními plus možnost zaslat otázku/návrh/zpětnou vazbu přímo nám
- Add to Home Screen Přidání ikony na hlavní obrazovku vašeho telefonu. Díky tomuto kroku nemusíte pokaždé otevírat zařízení přes aplikaci, ale stačí přímo kliknout na tuto přidanou ikonu a přesměruje vás rovnou do zobrazení kamery
- Device update Aktualizace zařízení. Možnost zapnout automatické aktualizace
- Device Restart restart zařízení
- Remove Device Odebrání a odpárování zařízení. Důležitý krok, pokud si přejete změnit majitele zařízení. Po přidání zařízení do aplikace je zařízení spárováno a nejde ho přidat pod jiný účet.

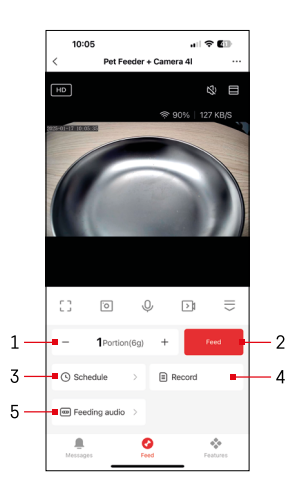

### Ovládání a funkce

### Nastavení krmení

- 1 Nastavení počtu porcí pro manuální krmení
- 2 Spuštění manuálního krmení
- 3 Nastavení časového plánu krmení
- 4 Záznam krmení
- 5 Nahrání zvukové hlášky při krmení. Hláška se nahrává přímo z mikrofonu na krmítku a následně se přehraje při každém krmení 3krát. Nahrávka se vymaže pouze resetováním zařízení.

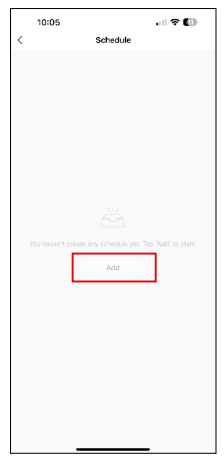

# 10:06 uit ● € Cancel Add Save 0 0 0 1 0 0 2 0 0 0 5 0 0 0 6 0 0 0 10 0 0 0 5 0 0 0 0 5 0 0 0 0 0 5 0 0 0 0 0 0 6 0 0 0 0 0 0 0 6 0 0 0 0 0 0 0 0 0 0 0 0 0 0 0 0 0 0 0 0 0 0 0 0 0 0 0 0 0 0 0 0 0 0 0 0 0 0 0 0

Na této stránce vyberte dobu krmení a dny, ve kterých se má tento plán provést. Dále vyberte množství porcí, které má krmítko během tohoto plánu vydat.

Chcete-li zahájit nastavení plánu krmení, klikněte na tlačítko "Přidat".

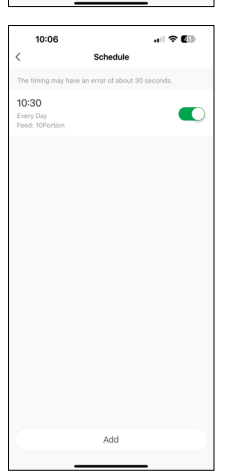

Po uložení časového plánu vás aplikace přenese do seznamu všech vytvořených rozvrhů. V případě, že vytvoříte více plánů (max. 15), zobrazí se zde všechny.

Chcete-li odstranit libovolný plán, potáhněte prstem zprava doleva na konkrétním plánu, aby se zobrazilo tlačítko pro odstranění.

Nastavení plánu krmení

### Údržba zařízení

- Před čištěním vždy odpojte přístroj od napájení.
- Neumývejte ani nenamáčejte základnu krmítka ve vodě, protože základna obsahuje elektronické komponenty.
- Abyste granule uchránili před vlhkostí, po čištění všechny části otřete do sucha nebo vysušte na vzduchu.
- Pokud k čištění použijete čisticí prostředek, důkladně jej opláchněte, aby bylo zařízení bezpečné pro zvířata.
- Abyste udrželi krmivo čerstvé, vyměňte jednou za měsíc vysoušecí prostředek.

## Řešení problémů FAQ

### Zařízení se mi nedaří spárovat. Co s tím?

- Ujistěte se, že máte dostatečně silný signál
- Povolte aplikaci všechna oprávnění v nastaveních
- Zkontrolujte, zda používáte aktuální verzi mobilního operačního systému a nejnovější verzi aplikace
- Při napájení pouze z baterie přejde krmítko po 3 minutách bez provozu do režimu spánku. V režimu spánku bude síť a všechny operace v aplikaci nedostupné. Krmítko bude stále normálně krmit v naplánovaném čase krmení

### Proč není množství jídla v jednotlivých porcích stejné?

 Prvních několik porcí se může lišit, ale to neznamená, že zařízení je vadné. Asi po 6 krmeních by porce měly být téměř stejné.

### Nechodí mi notifikace, proč?

- Povolte aplikaci všechna oprávnění v nastaveních
- · Zapněte notifikace v nastavení aplikace (Settings -> App notifications)

### Kdo všechno může zařízení používat?

- Zařízení musí mít vždy admina (majitele)
- Admin může zařízení nasdílet zbývajícím členům domácnosti a přiřadit jim práva